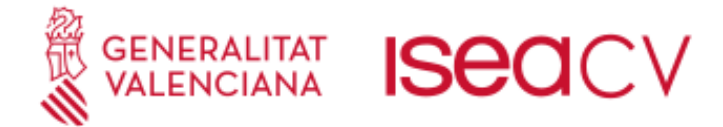

# Manual Inscripción Prueba Específica para personas Sin Requisitos Académicos

|                      | 1 Creación Usuario para la solicitud                                                 |  |
|----------------------|--------------------------------------------------------------------------------------|--|
| En primer lugar, rea | alizaremos la creación de un usuario, si no lo hemos creado con anterioridad:        |  |
| — Г                  | GENERALITAT ISECCV Initian togariar<br>VALENCIANA ISECCV Initian togariar            |  |
| Pru                  | ueba específica para personas sin requisitos académicos                              |  |
| Nuev                 | vo usuario                                                                           |  |
| Para i               | inscribirse debe estar registrado. Si no lo está, obtenga un us ario pulsando aquí . |  |
| Acce<br>Si ya dis    | eso usuarios<br>spone de un usuario, introduzca sus datos de acceso.                 |  |
| DNI c<br>Contr       | o NIE: No es DNI ni NIE                                                              |  |
|                      | e olvidado mi contraseña                                                             |  |

|      | 2 Datos personales                                                        |
|------|---------------------------------------------------------------------------|
| Segu | uidamente, se rellenarán los datos solicitados:                           |
|      |                                                                           |
|      | Prueba específica para personas sin requisitos académicos (Art, 69.5 LOE) |
|      | Nuevo usuario                                                             |
|      | Datos de acceso:                                                          |
|      | ○ DNI ○ NIE ○ Pasaporte ○ *                                               |
|      | Número identificador: (este dato será su usuario de acceso) *             |
|      | Contraseña: * Generar automáticamente<br>Confirmación de contraseña: *    |
|      | Datos personales:                                                         |
|      | Nombre:                                                                   |
|      | Segundo apellido:                                                         |
|      | Fecha de nacimiento:                                                      |
|      | Teléfono: 📃 🔹 810 12 34 56                                                |
|      | Móvii: * 🔲 🕶 612.34.58.78                                                 |
|      | Correo electrónico: * 😧                                                   |
|      | Sexo: - Seleccione una opción - ✔                                         |
|      | Lugar de Nacimiento:                                                      |
|      | País: España 🗸                                                            |
|      |                                                                           |
|      | Nacionalidad: Española                                                    |
|      | Darme de alta                                                             |
|      |                                                                           |

| GENERALITAT ISECCV                                                                                                    |         |
|----------------------------------------------------------------------------------------------------|---------|
| 3 Seleccionar el centro a estudiar en el próximo curso                                                                                                    |         |
| Indicaremos el centro donde queremos cursar los estudios                                                                                                  |         |
|                                                                                                    |         |
| Prueba específica para personas sin requisitos académicos (Art, 69.5 LOE)                                                                                 |         |
| PRUEBA ESPECIFICA PARA PERSONAS SIN REQUISITOS ACADEMICOS (ART. 69.5 LOP<br>Por favor, responda al siguiente cuestionario antes de continuar.             | E)      |
| Las preguntas marcadas con asterisco, requieren obligatoriamente de una respuesta. Cuestionario de datos: Seleccione el centro donde quiere ir a estudiar |         |
| Seleccione un centro:<br>C.S.Danza Alicante  * Guardar                                                                                                    |         |
| 🖕 Volver                                                                                                    | ITMI 10 |
| Desarronaud por Dial S.L.   A                                                                                                    |         |

4 Indicación si existe alguna necesidad educativa específica

Indicaremos si tenemos alguna necesidad educativa específica con el valor sí o no:

GENERALITAT ISECCV Institut superior VALENCIANA ISECCV Institut superior Generator Valenciana

Prueba específica para personas sin requisitos académicos (Art, 69.5 LOE)

PRUEBA ESPECÍFICA PARA PERSONAS SIN REQUISITOS ACADÉMICOS (ART. 69.5 LOE)

Por favor, responda al siguiente cuestionario antes de continuar.

Las preguntas marcadas con asterisco, requieren obligatoriamente de una respuesta.

Cuestionario de datos: Inscripción prueba de acceso

Aspirante con necesidades educativas específicas derivadas de discapacidades físicas, psíquicas o sensoriales u otros trastornos graves, con reconocimiento oficial cuyo grado sea igual o superior al 33 %: SI SI Cuardar Volver

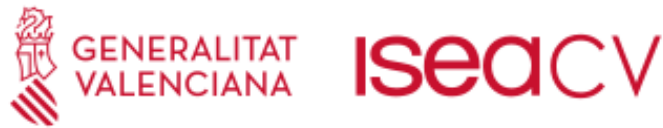

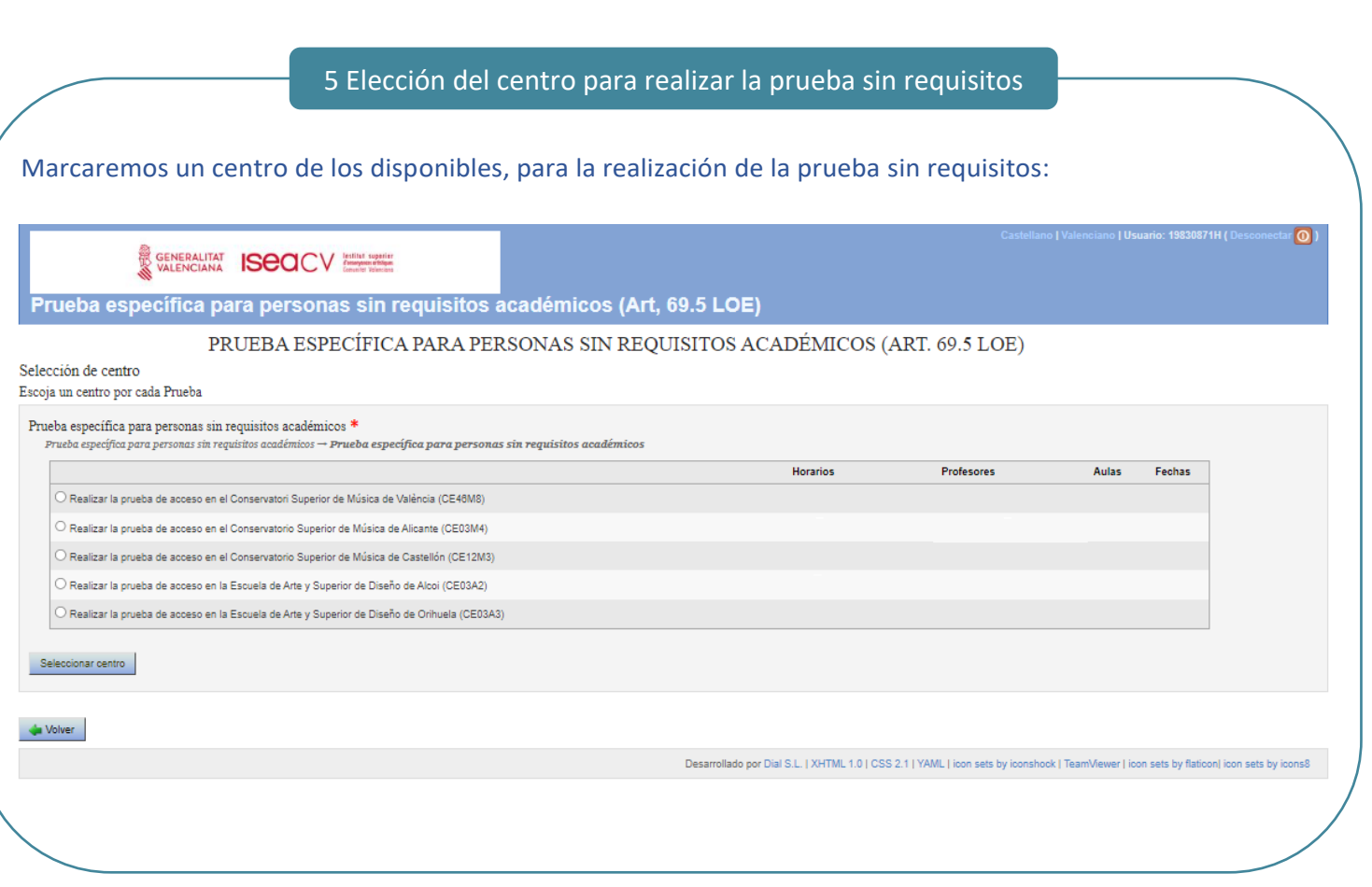

6 Selección de la prueba específica sin requisitos

Se marcará automáticamente la prueba y pulsamos sobre continuar

GENERALITAT ISECCV Intility supprise VALENCIANA ISECCV Intility Supprise

Prueba específica para personas sin requisitos académicos (Art, 69.5 LOE)

Victor Jiménez Cañada: PRUEBA ESPECÍFICA PARA PERSONAS SIN REQUISITOS ACADÉMICOS (ART. 69.5 LOE)

| Prueba específica para personas sin requisitos académicos (Art, 69.5 LOE) :<br>(Obligatorio)<br>Prueba |  |
|----------------------------------------------------------------------------------------------------|--|
| Prueba específica para personas sin requisitos académicos - 0.0 ECTS (Obligatorio)                     |  |
| ontinuar                                                                                               |  |
| Volver                                                                                                 |  |
|                                                                                                    |  |
|                                                                                                    |  |
|                                                                                                    |  |

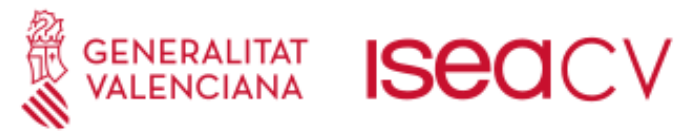

## 7 Selección del importe de pago

Indicaremos si tenemos alguna situación de las que se detallan a continuación para el cálculo de la tasa:

GENERALITAT ISECCV Intility suparier disagnerine disagnerine disag

Prueba específica para personas sin requisitos académicos (Art, 69.5 LOE)

PRUEBA ESPECÍFICA PARA PERSONAS SIN REQUISITOS ACADÉMICOS (ART. 69.5 LOE)

Seleccione el importe adecuado y cómo realizará el pago.

#### Importe

- BONIFICACIONES/EXENCIONES
  - Discapacidad con un grado igual o superior al 33% Reducción de 100,00 % sobre el precio
  - Familia monoparental categoría especial Reducción de 100,00 % sobre el precio
  - Familia monoparental categoría general Reducción de 50,00 % sobre el precio
  - Familia numerosa categoría especial Reducción de 100,00 % sobre el precio
  - Familia numerosa categoría general Reducción de 50,00 % sobre el precio
- Persona en riesgo de exclusión social Reducción de 100,00 % sobre el precio
- Víctimas de actos de violencia sobre la mujer o sus hijos o hijas menores de 25 años Reducción de 100,00 % sobre el precio
- Víctimas de bandas armadas y elementos terroristas Reducción de 100,00 % sobre el precio
  otras Reducción de 100.00 % sobre el precio

#### Pagos \*

Único

Continuar

Único (100,00 % del importe): del 02/05/2023 al 24/05/2023

#### 8 Confirmación de la solicitud

#### Revisaremos la solicitud, y si esta todo correcto, procederemos a pulsar sobre el botón de "Confirmar":

Prueba específica para personas sin requisitos académicos (Art, 69.5 LOE)

| onfirmación de la i                         | nseripeión: PR             | UEBA ESPECÍFIC                     | A PARA PERSONAS SIN                            | I REQUISITO               | S ACADÉMICOS                    | (ART. 69.5 LOE)                          |
|---------------------------------------------|----------------------------|------------------------------------|------------------------------------------------|---------------------------|---------------------------------|------------------------------------------|
| Revise los datos de la inscripción ar       | tes de efectuar el pago. P | uede modificar los datos volviendo | o al paso anterior.                            |                           |                                 |                                          |
| formación de la inscripció                  | n                          |                                    |                                                |                           |                                 |                                          |
| Nombre del alumno                           |                            |                                    |                                                |                           |                                 |                                          |
| Seleccione el centro don                    | de quiere ir a estud       | iar:                               |                                                |                           |                                 |                                          |
| Seleccione un centro: Fuera de la           | Comunidad Valenciana       |                                    |                                                |                           |                                 |                                          |
| Inscripción prueba de ac                    | ceso:                      |                                    |                                                |                           |                                 |                                          |
| Aspirante con necesidades educ              | ativas específicas deriva  | idas de discapacidades físicas,    | psíquicas o sensoriales u otros trastornos g   | raves, con reconocimien   | to oficial cuyo grado sea igual | o superior al 33 %: NO                   |
| Pruebas                                     |                            |                                    |                                                |                           |                                 |                                          |
| Pruebas                                     |                            |                                    |                                                |                           |                                 |                                          |
| Prueba específica para personas             | sin requisitos académicos  | → Prueba específica para pers      | onas sin requisitos académicos                 |                           |                                 |                                          |
|                                             |                            |                                    |                                                |                           |                                 |                                          |
| Centro                                      |                            |                                    |                                                |                           |                                 |                                          |
| Asignatura                                  |                            | Centro                             |                                                | Horario                   | Profesores Aulas Fechas         | i la la la la la la la la la la la la la |
| Prueba específica para personas             | sin requisitos académicos  | Realizar la prueba de acceso en    | n el Conservatori Superior de Música de Valènc | ia (CE46M8) - Sin definir |                                 |                                          |
|                                             |                            |                                    |                                                |                           |                                 |                                          |
| Importe: 20,13 €                            |                            |                                    |                                                |                           |                                 |                                          |
| <ul> <li>Importe prueba: 20,13 €</li> </ul> |                            |                                    |                                                |                           |                                 |                                          |
|                                             |                            |                                    |                                                |                           |                                 |                                          |
| Pagos                                       |                            |                                    |                                                |                           |                                 |                                          |
| Único<br>Único ( 100,00% del importe)       | - Desde 02/05/2023 Hasta   | 24/05/2023                         |                                                |                           |                                 |                                          |
| Confirmar inscripción                       |                            |                                    |                                                |                           |                                 |                                          |
| 🖕 Volver                                    |                            |                                    |                                                |                           |                                 |                                          |

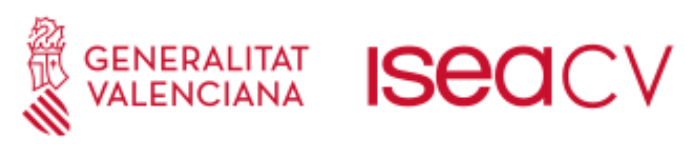

|                           | 9 Tramitación del Pago                                                                                                    |                                 |
|---------------------------|----------------------------------------------------------------------------------------------------|---------------------------------|
| Nos descar<br>"Tramitar F | garemos el justificante de Inscripción " <u>Solicitud</u> de inscripción" y proce<br>Pagos":                                                | ederemos a gestionar el pago en |
|                           | GENERALITAT ISECICV Initial applier<br>VALENCIANA ISECICV Initial applier<br>Prueba específica para personas sin requisitos académicos (Art | , 69.5 LOE)                     |
|                           | Preinscripción realizada con éxito<br>Finalizar e ir a la página del web del centro                                                         |                                 |
|                           | ESPECIALIDAD Prueba específica para personas sin requisitos académicos Prueba específica para personas sin requisitos académicos            |                                 |
|                           | Recuerde imprimir el recibo. Dispone hasta el 24/05/2023 para pagar.                                                                        |                                 |
|                           | Tramitar pagos                                                                                                    |                                 |
|                           | En caso de que no se haya mostrado el recibo, puede descargarlo en el siguiente enlace: Solicitud de inscripción .                          |                                 |
|                           | 🖕 Volver                                                                                                    |                                 |
| $\sim$                    |                                                                                                    | Desarrollado por Dial S.L       |

|   |                                              |                                                                                                    | 10 Re         | alización del P    | ago                      |                                     |                          |                                         |
|---|----------------------------------------------|----------------------------------------------------------------------------------------------------|---------------|--------------------|--------------------------|-------------------------------------|--------------------------|-----------------------------------------|
| / | Pulsaren                                     | nos sobre el botón "PAGAR", y no                                                                               | os llevar     | á a la pasarela    | de pago.                 |                                     |                          |                                         |
|   | Prueba e                                     | Generalitat ISECICV Hills update<br>Valenciana ISECICV Hills update<br>específica para personas sin requisitos | académie      | cos (Art, 69.5 LOE | )                        | Caste                               | lano   Valenciano   Usu  | uario: 19830871H ( Desconectar 🕐 )      |
|   | Pagos<br>PRUEBA ESPE<br>Una fila encontrada. | CÍFICA PARA PERSONAS SIN REQUISITOS ACADÉMIC                                                                   | COS (ART. 69. | 5 LOE)             |                          |                                     |                          |                                         |
|   | Descripción                                  | Plazo                                                                                                    | Importe       |                    | Forma de pago            | Forma de devolución                 | Fecha de pago            |                                         |
|   |                                              | Único ( 100,00 % del importe): del 02/05/2023 al 24/05/2023                                                    | 20,13€        | Pendiente de pago  | Pago externo             |                                     |                          | PAGAR<br>Documento de pago              |
|   | Una fila encontrada.                         |                                                                                                    |               |                    |                          |                                     |                          |                                         |
|   | Debe confirmar tod                           | las las formas de pago.                                                                                        |               |                    |                          |                                     |                          |                                         |
|   | 🖕 Volver                                     |                                                                                                    |               | Desarrollado p     | or Dial S.L.   XHTML 1.0 | CSS 2.1   YAML   icon sets by icons | shock   TeamViewer   ico | n sets by flaticon  icon sets by icons8 |
|   |                                              |                                                                                                    |               |                    |                          |                                     |                          |                                         |
|   |                                              |                                                                                                    |               |                    |                          |                                     |                          |                                         |
|   |                                              |                                                                                                    |               |                    |                          |                                     |                          |                                         |
|   |                                              |                                                                                                    |               |                    |                          |                                     |                          |                                         |
|   |                                              |                                                                                                    |               |                    |                          |                                     |                          | /                                       |

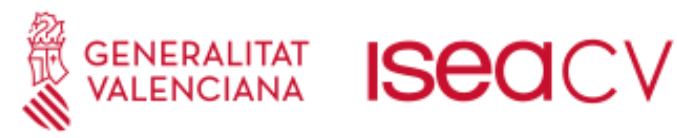

#### 11 Pasarela de Pago

Completaremos los detalles de pago en la plataforma y pulsaremos sobre aceptar:

- 1. Seleccionaremos el mismo centro que en el paso 4
- 2. Rellenamos los datos personales
- 3. Indicamos con el valor 1, en la prueba que queramos pagar las tasas.
- 4. Concretamos si tenemos alguna situación de exención o bonificación entre las disponibles
- 5. Pulsamos sobre el botón Aceptar, para pagar la tasa y descargar el justificante.

| CON TERRITOR<br>ORGAN CESTO<br>CONCEPTE / | CE03M4     CE03M4       Ins.: cód: treamtroses,     CE03M4       CONSERVATORI SUPERIOR DE MUSIC ✓                                                                                                    | TAXA PER ENSENYANCES ARTÍSTIQUE<br>DECLARACIÓ-LIQUIDACI<br>TASA POR ENSEÑANZAS ARTÍSTICAS<br>DECLARACIÓN-LIQUIDACI | is superiors<br>ó<br>superiores<br>ón                                                                                                    | MODEL<br>MODELO<br>046<br>CPR:<br>9056436 |
|-------------------------------------------|----------------------------------------------------------------------------------------------------|----------------------------------------------------------------------------------------------------|----------------------------------------------------------------------------------------------------|-------------------------------------------|
| SUBECTE PASSIU                            | Aceptar                                                                                                    |                                                                                                    |                                                                                                    |                                           |
| DECLARANT 0                               | 9 wirdt         • consent wise cMallos Xinu Mallos Xinu Xinu Xinu Xinu Xinu Xinu Xinu Xinu | 9 KAR 1924 9 (1170) 479.1<br>17 Romon Meridea<br>17 Romon Meridea                                                  | 11 EDG. 486                                                                                                    | 13 PDA (#15).<br>18 CPICA                 |
| в                                         | LEDERLICO API, CARLE LLED 202011, de 21 de desembre, de la Generalita, de taxes<br>LEDERLICO API, CARLE LLEZOUT, de 25 e docembre, de a Generalita, de taxes<br>en portantes in transmission de la construction de la construction de la construcción de la construcción de la<br>manualizzación de la construcción de la construcción de la construcción de la construcción de la construcción de                                                                                                    |                                                                                                    |                                                                                                    |                                           |
| LEGUERACIÓS                               | PROVIE ESPECIFICA PER A PERSONES SENSE REQUISITS ACADÊMICS (A1 68 S.LOE)<br>PRUBE ESPECIFICA PARA PERSONES SIN REQUISITS ACADÊMICS (A1 68 S.LOE)<br>PRUBE ESPECIFICA DACCES<br>PRUBE A SINCIPACIÓN DE COES<br>PROVIES TUTILO D'ACCES MATERIS ESA<br>PRUBES DE APTILO D'ACCES MATERIS ESA<br>POESITURA DE DEVENDENT ACADÊMIC PER INCI D'ESTUDIS EN UN CENTRE I TRASLAT. EXPEDICIÓ CERTIFICATS ACADÊMICS / APERTURA DE EXPEDIENTE<br>ACADÊMICO POR INCIDE ESTUDIS EN UN CENTRO Y TRASLADO. EXPEDICIÓN CERTIFICADOS ACADÊMICS / APERTURA DE EXPEDIENTE<br>ACADÊMICO POR INCIDE ESTUDIS EN UN CENTRO Y TRASLADO. EXPEDICIÓN O REINOVACIÓN DE TRAJERIS DE DENITRAT D'ESTUDIANTS / EXPEDICIÓN O REINOVACIÓN DE TRAJERIS DE DENITRAT D'ESTUDIANTS / EXPEDICIÓN O REINOVACIÓN DE TRAJERIS DE DENITRAT<br>EXPEDICIÓ O RENOVACIÓ DE TARGETES D'IDENTITAT D'ESTUDIANTS / EXPEDICIÓN O REINOVACIÓN DE TRAJERIS DE DENITRAS<br>EXEMPCIONS / EXENCICIÓN ES<br>VETIRES TUNIONIMAL / VETINAS TRASERSE<br>VETIRES TUNIONIMAL / VETINAS TRASERSE<br>VETIRES TUNIONIMAL / VETINAS TRASERSE<br>VETIRES TURINONIMAL / VETINAS TRASERSE                                                                                                    |                                                                                                    | IMPORT/<br>MPORTE         TOTAL/<br>TOTAL           20,13         20,13           48,17         0,00           66,78         0,00           23,35         0,00           2,04         0,00 |                                           |
|                                           |                                                                                                    |                                                                                                    |                                                                                                    |                                           |

#### 12 Envio de documentación

Una vez realizada la inscripción online, **se deberá enviar al correo** <u>inscripciones69.5@iseacv.es</u>: **1) DNI/NIF** 

## 2) Justificante de pago de las tasas

3) Si se da el caso:

- documentación acreditativa de la exención o bonificación en las tasas

- documentación acreditativa de las necesidades educativas específicas derivadas de discapacidades físicas, psíquicas o sensoriales u otros trastornos graves, con reconocimiento oficial cuyo grado sea igual o superior al 33 %.